## Instrukcja rejestracja

Po otwarciu w przeglądarce internetowej adresu http:// pkusklep.pl zobaczymy stronę jak na poniższej ilustracji:

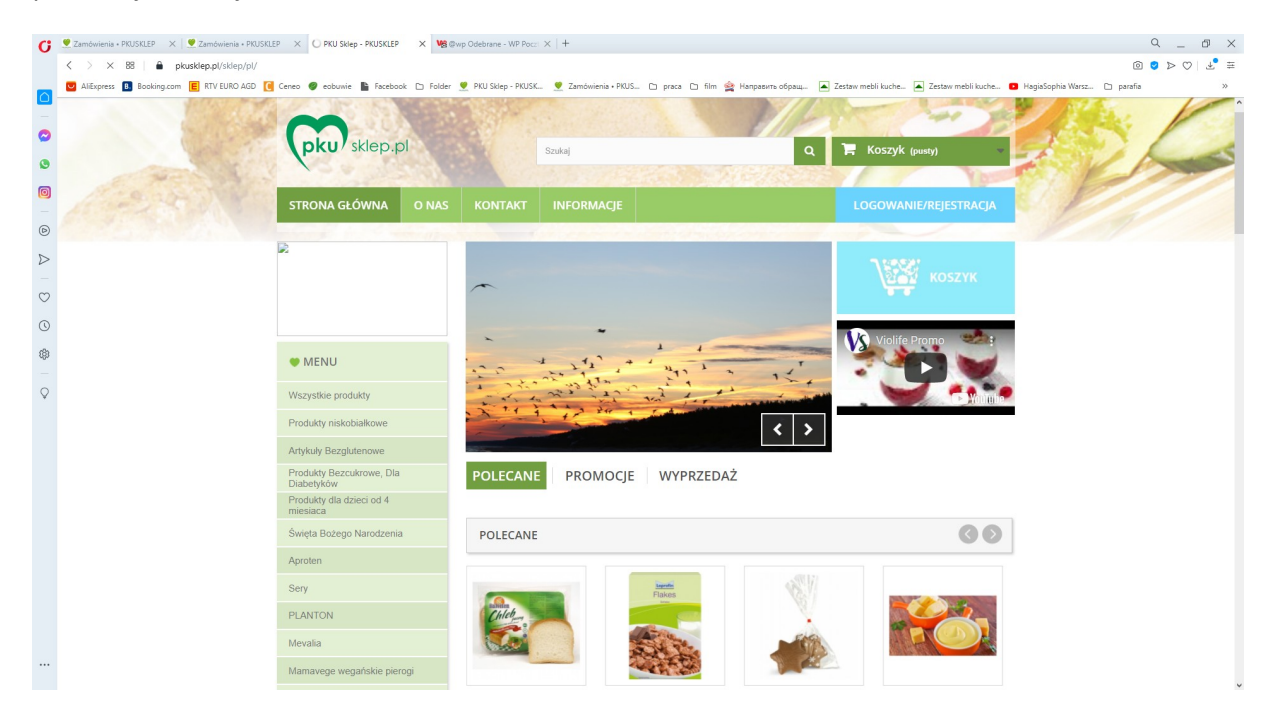

Aby zarejestrować konto klikamy w przycisk

## LOGOWANIE/REJESTRACJA

Otworzy się okno logowania i rejestracji.

| C       | 💆 Zamówienia - PRUSRLEP X 💆 Logowanie - PRUSRLEP X +                                                                                                    |
|---------|----------------------------------------------------------------------------------------------------|
|         | < > C 88   🔍 🖨 pkusklep.pl/skiep.pl/skiep.pl/s  |
| _       | 💆 AllEspress 🗓 Booking.com 📕 RTV EURO AGO 🚺 Geneo 🌒 eobuvie 📓 Facebook 🗅 Folder 🖤 PKU Sklep - PKUSKL. 💆 Zamówienia + PKUS 🗅 praca 🗅 film 🙀 Hampasam-odpau 🛋 Zestaw mebili kuche 🛋 Zestaw mebili kuche 🛋 Zestaw mebili kuche 🔳 HagiaSophia Warz 🗅 parafia                                                                                                    |
|         | 📞 Skontakta jak je namit 22 522 71 16 Kontakt z namit – Polski 💌 Walata i Pila 🗰 🖉                                                                                                    |
| 0       | kommajeny za kalcen k olice z klice z klice z klice z klice k olice k klice k klice k |
| 0       |                                                                                                    |
| 0       |                                                                                                    |
| 0       | pku <sup>7</sup> sklep.pl                                                                                                    |
| ⊳       | STRONA GŁÓWNA O NAS KONTAKT INFORMACJE LOGOWANIE/REJESTRACJA                                                                                                    |
| $\odot$ |                                                                                                    |
| 0       |                                                                                                    |
| (3)     | UWIERZYTELNIANIE                                                                                                    |
| -       |                                                                                                    |
| V       | STWÓRZ KONTO JUŻ ZAREJESTROWANY?                                                                                                    |
|         | Podaj socij skrate email aby ubvozyć konto Adres email                                                                                                    |
|         | Adres e-mail Handr                                                                                                    |
|         |                                                                                                    |
|         | Structure Million Million     |
|         | 🔒 Zalogu się                                                                                                    |
|         |                                                                                                    |
|         | Newsletter Wysicz swój e mail                                                                                                    |
|         |                                                                                                    |
|         | Kategorie Informacja Moje konto Informacja o sklepie 🗸 🗸                                                                                                    |

Aby zarejestrować się na stronie sklepu w pole poniżej napisu STWÓRZ KONTO wpisujemy adres poczty elektronicznej (e-mail) którego chcemy używać w komunikacji ze sklepem PKU

| C                | 💆 Zamówienia - PUUSULEP X 💆 Logowanie - PUUSULEP X Mg Załóż korto w WP Porzcie X + A 👷 Załóż korto w WP Porzcie X +                                                                                                    |
|------------------|----------------------------------------------------------------------------------------------------|
|                  | < > C 88   S, 🖨 pkuskep.pl/skiep.pl/skiep.pl/sk |
|                  | 😰 Alliopers 💁 Booking.com 👸 RTV EURO 4600 👔 Geneo 🌒 exbounie 🎍 Facebook 🗅 Folder 🝷 PAU Sklep-PAUSK. 🛫 Zambinienia +PAUS 🗅 paras 🗅 film 🚔 Hangasaru odpaqu 🛋 Zettam methi kuche 🛋 Zettam methi kuche. 💶 BagiaSophia Warzz. 🗅 parafa                                                                                                    |
|                  | 📞 Sikontaktuj sių z nami 22 022 71 16 Kontakt z nami 🛛 Polski 🖛 Waluta : PLN 🖛 Zaloguj się                                                                                                    |
| 0                | Informujemy, ze 60cm x 40cm x 40cm to maksymałny wymiar kartonu, do tkórego mieści się maksymałnie 36 chłebów 300g lub 18 chłebów 500g. Wszystkie produkty w dużych opakowaniach zamowane w wjększej 80ci powodują konieczność spakowania zamówienia w drugi karton, co wiąże się z dodatkowymi kosztami. Prosiny o rozważne planowania zakodwi                                                                                                    |
| ٩                |                                                                                                    |
| 0                |                                                                                                    |
| -                | pku'sklep.pl stalaj Q 🗮 Koszyk (pum)                                                                                                    |
| D                |                                                                                                    |
| $\triangleright$ | STRONA GLÓWNA O NAS KONTAKT INFORMACJE LOGOWANIE/REJESTRACJA                                                                                                    |
| 0                |                                                                                                    |
| Ő                | 4 Uwerzystoliaana                                                                                                    |
| 0                | INTERPORT                                                                                                    |
| 65               | UVIERATTELNIANIE                                                                                                    |
| 0                |                                                                                                    |
|                  | STWÓRZ KONTO JUŻ ZAREJESTROWANY?                                                                                                    |
|                  | Podaj svolj adres e-mail aby utworzyć konto Adres e-mail                                                                                                    |
|                  | Adrese mail X                                                                                                    |
|                  | tomasz kalatkowski00@psp pl 🖌                                                                                                    |
|                  | Stwórz konto                                                                                                    |
|                  | Ved damentary name/                                                                                                    |
|                  | 🔒 Zaloguj się                                                                                                    |
|                  |                                                                                                    |
|                  | Newsletter Wykaz swój e-mail 🔊 Bądź na bieżąco 🦸                                                                                                    |
|                  | a de la companya de la companya de la companya de la companya de la companya de la companya de la companya de l                                                                                                    |
|                  | Kategorie Informacja Moje konto Informacja o sklepie 🗸 🗸                                                                                                    |

Następnie klikamy w pomarańczowy przycisk "Stwórz konto" otworzy się okno do wpisania szczegółów naszego konta w pole e-mail automatycznie wpisany zostanie adres użyty w poprzednim etapie. Istotne aby wpisać hasło łatwe dla nas do zapamiętania. Do logowania do sklepu używana jest kombinacja adresu e-mail i hasła zdefiniowanego na etapie rejestracji.

| C        | 👱 Zamówienia • PKUSKLEP 🛛 X 💆 Logowanie • PKUSKLEP X 1 1 2016 konto w WP Poczcie X 1 +                                                                                                    |                                   |
|----------|----------------------------------------------------------------------------------------------------|-----------------------------------|
|          | < > C 88                                                                                                    | : ♥ ♥ ♥ 🕹                         |
| _        | 💆 AllEspress 🚺 Booking.com 📕 RTV EURO AGD 🚺 Cence 🔮 eobuvie 🐚 Facebook 🗅 Folder 👤 PRU Sklep - PRUSK 👮 Zamónienia - PRUS 🖢 praca 🗅 film 🏩 Harpasaras cópau, 🛋 Zetaw mebil kuche 🛋 Zetaw mebil kuche | 🖸 HagiaSophia Warsz 🗅 parafia 🛛 🚿 |
| <u> </u> |                                                                                                    | ^                                 |
| 0        | STRONA GŁÓWNA O NAS KONTAKT INFORMACJE LOGOWANIE/REJESTRACJA                                                                                                    |                                   |
| 0        | Wwierzyteinianie                                                                                                    |                                   |
| 0        | STWÓRZ KONTO                                                                                                    |                                   |
|          | TWOIE DANE OSOBISTE                                                                                                    |                                   |
| ©        | - pole symagane                                                                                                    |                                   |
| ٩        | Tytuł<br>◯ Pan ◯ Pani                                                                                                    |                                   |
| Q        | tmię*<br>Tomaz V                                                                                                    |                                   |
|          | Nazwisko *<br>Koistikowski                                                                                                    |                                   |
|          | E-mail<br>tomasz, bulatkowski00@up.pl                                                                                                    |                                   |
|          | masio                                                                                                    |                                   |
|          | Zapisz się do naszego newslettera.                                                                                                    |                                   |
|          | Zarejestruj się 🗲                                                                                                    |                                   |
|          |                                                                                                    |                                   |
|          | Newsletter Wybez swój e-mail 💽 Bądź na bieżąco 🦸                                                                                                    | 0                                 |
|          | Kategorie Informacja Moje konto Informacja o sklepie                                                                                                    | ,                                 |

Po zatwierdzeniu danych zielonym przyciskiem "Zarejestruj się" Przejdziemy do kolejnego ekranu danych konta

| 🕻 Zamówienia • PKUSKLEP 🛛 🗙                                | 🔮 Moje konto - PKUSKLEP 🛛 🗙 🧏 Załóż konto w WP Poczcie 🗙 🕂                                                                       |                                                    |                                                                       | ۹ _ ۵ ×                          |
|------------------------------------------------------------|----------------------------------------------------------------------------------------------------|----------------------------------------------------|-----------------------------------------------------------------------|----------------------------------|
| < > C 88   â pi                                            | kusklep.pl/sklep/pl/moje-konto                                                                                                   |                                                    |                                                                       | @ ♥ ▷ ♡   坐 ≡                    |
| AliExpress      B Booking.com     Czy chcesz, aby menedzer | a 🥫 RTV EURO AGD 🧧 Ceneo 🛷 eobuwie 🌇 Facebook 🗅 Folder 👱 PKU Sklep - P<br>hasel zapamiętał hasło dla strony https://pkusklep.pl? | %USK 💆 Zamówienia • PKUS 🗅 praca 🗅 film 🙀 Hanpatur | rь обращ 🚡 Zestaw mebli kuche 🚡 Zestaw mebli kuche 🚺 HagiaSophia Wars | E_ D parafia ≫<br>Zapisz Nigdy × |
| 0                                                          | 🐐 Moje konto                                                                                                    |                                                    |                                                                       |                                  |
|                                                            | MOJE KONTO                                                                                                    |                                                    |                                                                       |                                  |
| •                                                          | Twoje konto zostało utworzone.                                                                                                   |                                                    |                                                                       |                                  |
|                                                            | Twoje konto, Możesz tu zarządzać swoimi danymi personalnymi jal                                                                  | k również przeglądać swoje zamówienia.             |                                                                       |                                  |
| 0                                                          | DODAJ MÓJ PIERWSZY ADRES                                                                                                    | MOJE ULUBIONE PRODUKTY                             |                                                                       |                                  |
| ©                                                          | HISTORIA I SZCZEGÓŁY ZAMÓWIEŃ                                                                                                    | MOJE POWIADOMIENIA                                 |                                                                       |                                  |
| _<br>♀                                                     | MOJE RACHUNKI                                                                                                    |                                                    |                                                                       |                                  |
|                                                            | MOJE ADRESY                                                                                                    |                                                    |                                                                       |                                  |
|                                                            | A MOJE INFORMACJE OSOBISTE                                                                                                    |                                                    |                                                                       |                                  |
|                                                            | Sterner allows                                                                                                    |                                                    |                                                                       |                                  |
| _                                                          | Suona giowna                                                                                                    |                                                    |                                                                       |                                  |
|                                                            | Newsletter Wpisz swój e-mail                                                                                                    | 0                                                  | Bądź na bieżąco 🦸                                                     |                                  |
|                                                            | Kategorie Informacja<br>Promocje Nasze sklovy                                                                                    | Moje konto<br>Moje zamowienia<br>Moje zamowienia   | Informacja o sklepie<br>👽 - "Pod Skrzydami" s.j                       | •                                |

Klikamy teraz w przycisk "DODAJ MÓJ PIERWSZY ADRES" i na kolejnej stronie

|                                                                                                    | G                | 🖞 💆 Zamówienia - PRUSKLEP X 💆 Adres - PRUSKLEP X Ma Załóż konto w WP Poczcie X +                                                                                        | 9 0 ×                                                            |
|----------------------------------------------------------------------------------------------------|------------------|----------------------------------------------------------------------------------------------------|------------------------------------------------------------------|
| • Mappen • 1 kongom • 10 100 400 • 10 cm • enter • 10 100 • 100 •                                |                  | < > C 88                                                                                                    | i v v 🕹 🗄                                                        |
| TWOJE ADRESY   Aby dode: row adres, wyseling looti szry formularz.   - gete wysegget   - gete wysegget <                                                                                                    |                  | 😰 AlExpress 🖪 Booking.com 📕 RTV EURO AGD 🤨 Ceneo 🖤 eobuwie 🖺 Facebook 🗅 Folder 🍷 PKU Sklep - PKUSK… 👤 Zamówienia + PKUS… 🖢 praca 🗅 film 👷 Hampasırıs ofpau 🛋 Zestaw met | ali kuche 🔺 Zestaw mebli kuche 💿 HagiaSophia Warsz 🗅 parafia 🛛 🚿 |
| Termina and a construction of the construction of the construct    |                  | TWOIE ADRESY                                                                                                    | ^                                                                |
| Aly dokie, myslelin jenniksy formular.   *get of a set of a set                               | -                |                                                                                                    |                                                                  |
| <pre></pre>                                                                                                    |                  | Aby dodać nowy adres, wypełnij poniższy formularz.                                                                                                    |                                                                  |
| Imp   Imp                                                                                                    | 0                | De vymagane                                                                                                    |                                                                  |
| Image:                                                                                                    | -                | Imię *                                                                                                    |                                                                  |
| Nazviko*   Nazviko*   Pina   Afrex*   Kadava 1   Afrex 4.   Kod poctowy*   0.167   Water 2000   Water 2000   Vifet 2000   Vifet 2000                                                                                                    | 0                | Tomasz                                                                                                    |                                                                  |
| National   National   Ades   Ades   Ad                                                                                                    | _                | Nazwisko *                                                                                                    |                                                                  |
| Fina Advs ' Advs ' Advs C Advs C Advs | ø                | Notatikowski                                                                                                    |                                                                  |
| Adres*   Kudzowa 1   Adres 6.   C2:157   Masto 7   Watazowa w w w w w w w w w w w w w w w w w w                                                                                                    | $\triangleright$ | Firma                                                                                                    |                                                                  |
| Advis   Advis   Advis </td <td></td> <td></td> <td></td>                                                                                                    |                  |                                                                                                    |                                                                  |
| Nation a.   Addres c.d.   Kod poetnow .   Kod poetnow .   Wasto ?   Wasto ?   W                                                                                                    | $\odot$          | Adres "                                                                                                    |                                                                  |
| C Adias d.   Image: Adias d.   Image: Adias d                                                                                                    |                  | Kwiatowa 1                                                                                                    |                                                                  |
| Kod poc.towy' 62.17 Wats200 Wats200 Wats200 Wats200 Wats200 Wats200 Witelefoniu konnékovergo" 4402546242664 ** Ukulép ode przynipinej jedon numer telefonu Dodatkowe informacje Przypisz symbolicków tile tego adresa" Adres dotanyi *** Zapisz >                                                                                                    | 0                | Autes c.a.                                                                                                    |                                                                  |
| The second second seco         | (3)              | B Kod postrowy*                                                                                                    |                                                                  |
| Masto <sup>1</sup> Wittizzwa         Wittizzwa         Kaj <sup>1</sup> Patsia         Ritelefonu         Oddskowe informacje         Nr telefonu         Przypie z symboliskóć dla tego adresa <sup>1</sup> Adras odrawy!                                                                                                    |                  | 02-157                                                                                                    |                                                                  |
| VMrs2ama         Kiaj'         Polska         Nit telefoniu         Dodatiove informacje         Przypisz symboliskóć dia bego adresa'         Adas dotanyj                                                                                                    | 0                | Misso'                                                                                                    |                                                                  |
| Kraj'         Pota         Ni telefoni kondkovego"         +425145042568         *** Musite pode przynajmiej jaden numer telefoni         Dodatkove informacje         Nr telefoni         Przypicz symololaktór (dla tego adresu'         Adres dostany[                                                                                                    |                  | Warszawa 🗸                                                                                                    |                                                                  |
| Paisa         Wr telefonu         "Mosiz podać przymjuniej jedon numer telefonu         Dodatkowe informacje         "Yr telefonu         Przypisz symboliskóć dla tego adresu *         Adres dostawy         Zapisz >                                                                                                    |                  | Kraj '                                                                                                    |                                                                  |
| Ni telefonu         Vituelefonu         Vituelefonu         Przypisz symbolickóć dla tego adresa <sup>1</sup> Adas odstawj                                                                                                    |                  | Polska 💌                                                                                                    |                                                                  |
|                                                                                                    |                  | Nr telefonu komórkowego "                                                                                                    |                                                                  |
|                                                                                                    |                  | +4825145842568                                                                                                    |                                                                  |
| Dodatkow informacje      Nr telefonu      Przypicz symbolickóró dla tego adresa <sup>2</sup> Adres dostawy      Zapisz >                                                                                                    |                  | ** Musisz podać przynajmniej jeden numer telefonu                                                                                                    |                                                                  |
| Image: state of the state of the state o                  |                  | Dodatkowe informacje                                                                                                    |                                                                  |
|                                                                                                    |                  |                                                                                                    |                                                                  |
| Nr telefonu Przypicz symboliskór dla tego adresu ' Adres dostawy                                                                                                    |                  |                                                                                                    |                                                                  |
| Przypisz symboliskrót dla tego adresu *<br>Adres dostawy<br>Zapisz >                                                                                                    |                  | Nrtelefonu                                                                                                    |                                                                  |
| Przypisz symboliskoń (ila tego adresu '<br>Adres dostaw)<br>Zapisz >                                                                                                    |                  |                                                                                                    |                                                                  |
| Adves dostanyl<br>Zapisz >                                                                                                    |                  | Przypisz symbol/skrót dla tago adresu                                                                                                    |                                                                  |
| Zapisz >                                                                                                    |                  | Adres dostavy                                                                                                    |                                                                  |
|                                                                                                    |                  | Zanisz 🕽                                                                                                    |                                                                  |
|                                                                                                    |                  |                                                                                                    |                                                                  |

Wypełniamy wszystkie pola oznaczone gwiazdką. (Ważna informacja przy adresie do faktury jeśli wypełnimy pole Firma to na fakturze nie pojawią się podane w tym formularzu imię i nazwisko) Dobrze jest też w polu "Przypisz symbol/skrót dla tego adresu" wpisać własne oznaczenie jednoznacznie określające ten adres np. Adres dostawy lub adres do faktury. Po zatwierdzeniu danych adresowych zielonym przyciskiem "Zapisz" przejdziemy do kolejnego ekranu:

| G                                      | 💇 Zamówienia + PKUSKLEP 🛛 🗶 🦉 Adresy - PKUSKLEP | × VS Załóż konto w WP Poczcie × +                                                     |                                                                         |                                                              | ۹ _ Ø ×     |
|----------------------------------------|-------------------------------------------------|---------------------------------------------------------------------------------------|-------------------------------------------------------------------------|--------------------------------------------------------------|-------------|
|                                        | < > C 88    pkusklep.pl/sklep/pl/adre           |                                                                                       |                                                                         |                                                              | @ ♥ ▷ ♡ 🔮 ቹ |
|                                        | 💟 AliExpress 🔋 Booking.com 🔋 RTV EURO AGD 🤅     | eneo 🥥 eobuwie 🖺 Facebook 🗅 Folder 👱 PKU Sklep - PKUSK 💆                              | 🛿 Zamówienia • PKUS 🗅 praca 🗅 film 🙀 Направить обращ 💽 Z                | estaw mebli kuche 💽 Zestaw mebli kuche 🟮 HagiaSophia Warsz 🗅 | parafia »   |
| •••••••••••••••••••••••••••••••••••••• | 100 M                                           | pku sklep.pl                                                                          | da] Q                                                                   | F Koszyk (pusty)                                             |             |
| 0                                      |                                                 | STRONA GŁÓWNA O NAS KONTAKT IN                                                        | NFORMACJE                                                               | LOGOWANIE/REJESTRACJA                                        |             |
| ø                                      |                                                 | A Mala kanta Mala adraau                                                              |                                                                         |                                                              |             |
| $\triangleright$                       |                                                 | noje konto moje auresy                                                                |                                                                         |                                                              |             |
| -                                      |                                                 | IOJE ADRESY                                                                           |                                                                         |                                                              |             |
| 0                                      |                                                 | configuruj proszę swoje domyślne adresy dla rozliczeń i dostaw podczas skła           | adania zamówienia. Możesz także dodać inne adresy, co może być użyteczn | e przy wysyłaniu prezentów lub odbieraniu                    |             |
| 0                                      |                                                 | mówienia w miejscu pracy.                                                             |                                                                         |                                                              |             |
| \$                                     |                                                 | onizej znajdują się Twoje adresy.<br>sewnii sie, że sa aktualne odyby uleoly zmianie. |                                                                         |                                                              |             |
| _                                      |                                                 |                                                                                       |                                                                         |                                                              |             |
| Ŷ                                      |                                                 | ADRES DOSTAWY                                                                         |                                                                         |                                                              |             |
|                                        |                                                 | Tomasz                                                                                |                                                                         |                                                              |             |
|                                        |                                                 | Kwiatkowski<br>Kwiatowa 1                                                             |                                                                         |                                                              |             |
|                                        |                                                 | 02-157 Warszawa<br>Polska                                                             |                                                                         |                                                              |             |
|                                        |                                                 | +4825145842568                                                                        |                                                                         |                                                              |             |
|                                        |                                                 | Uaktualnij > Usuń ¥                                                                   |                                                                         |                                                              |             |
|                                        |                                                 |                                                                                       |                                                                         |                                                              |             |
|                                        |                                                 | Dodaj nowy adres 义                                                                    |                                                                         |                                                              |             |
|                                        |                                                 | Powrót do twojego konta                                                               |                                                                         |                                                              | 0           |
|                                        |                                                 |                                                                                       |                                                                         |                                                              |             |

Tu po sprawdzeniu danych możemy uaktualnić adres, usunąć lub dodać nowy adres. Ta ostatnia opcja jest ważna i należy ją wybrać jeśli adres dostawy ma być inny niż adres do faktury. Po kliknięciu w zielony przycisk "Dodaj nowy adres" przejdziemy do znanego już formularza danych adresowych i podobnie jak poprzednio wypełniamy obowiązkowo wszystkie pola oznaczone gwiazdką. Pamiętajmy również o wpisaniu w pole "Przypisz symbol/skrót dla tego adresu" swojego oznaczenia innego niż przy pierwszym adresie.

| C                | C Zumówienia • PRUSKLEP X Z Adres - PRUSKLEP X V Z Adres - PRUSKLEP X V Z Adres - PRUSKLEP X +                                                                                    | Q _ 8 ×                                              |
|------------------|----------------------------------------------------------------------------------------------------|------------------------------------------------------|
|                  | < > C 88                                                                                                    | o o o 🔹 🗉                                            |
| _                | 👱 🙋 Allisyress 🗓 Booking.com 🥫 RTV EURO AGD [ Ceneo 🛛 eobuwie 🐚 Facebook 🗅 Folder 👤 PKU Skiep - PKUSK 💆 Zamónienia • PKUS 🗅 praca 🗅 film 🏩 Hanpasarts oбращ 🛋 Zestaw mebi kuche 🛋 | Zestaw mebli kuche 🖸 HagiaSophia Warsz 🗅 parafia 🛛 🚿 |
|                  | TWOJE ADRESY                                                                                                    | ^                                                    |
| -                |                                                                                                    |                                                      |
| 0                | Aby dodać nowy adres, wypełnij poniższy formularz.                                                                                                    |                                                      |
| ٥                | C C C C C C C C C C C C C C C C C C C                                                                                                    |                                                      |
| ര                |                                                                                                    |                                                      |
|                  | Tomasz                                                                                                    |                                                      |
|                  | Nazwisko                                                                                                    |                                                      |
| 0                | rvinduomaa.                                                                                                    |                                                      |
| $\triangleright$ |                                                                                                    |                                                      |
| _                | Adres '                                                                                                    |                                                      |
| O                | Žvirká i Wigury 5                                                                                                    |                                                      |
| 0                | () Adres c.d.                                                                                                    |                                                      |
| dh               |                                                                                                    |                                                      |
| Qp               | Kod pozitowy'                                                                                                    |                                                      |
| 0                | 0 Miato*                                                                                                    |                                                      |
| ¥                | V modes<br>Waszawa                                                                                                    |                                                      |
|                  | Kraj '                                                                                                    |                                                      |
|                  | Poska 💌                                                                                                    |                                                      |
|                  | Nr telefonu komórkowego "                                                                                                    |                                                      |
|                  | +4825145842568                                                                                                    |                                                      |
|                  | ** Musisz podać przynajmniej jedan numer telefonu                                                                                                    |                                                      |
|                  | Dodatkowe informacje                                                                                                    |                                                      |
|                  |                                                                                                    |                                                      |
|                  |                                                                                                    |                                                      |
|                  | Nr telefonu                                                                                                    |                                                      |
|                  | Drugia sumbolická dla tao adreau *                                                                                                    |                                                      |
|                  | r rzypisz symonoskot ola tego auresu<br>Fakira                                                                                                    |                                                      |
|                  |                                                                                                    |                                                      |
|                  | Zapisz >                                                                                                    |                                                      |
|                  |                                                                                                    | v                                                    |

Mamy teraz zdefiniowane dwa adresy jeden którego będziemy używać jako miejsca do dostawy a drugiego do wystawienia faktury.

| C                | 🔮 Zamówienia + PKUSKLEP 🛛 🖉 Adresy - PKUSKLEP | 🗙 🧏 Załóż konto w WP Poczcie 🛛 🖂 +                                                                                   |                          |                            |                                                                                                    |                                              | 9 _ Ø ×                           |
|------------------|-----------------------------------------------|----------------------------------------------------------------------------------------------------|--------------------------|----------------------------|----------------------------------------------------------------------------------------------------|----------------------------------------------|-----------------------------------|
|                  | < > C 88   🌢 pkusklep.pl/sklep/pl/adm         | esy                                                                                                    |                          |                            |                                                                                                    |                                              | : ♡ < 2 ©                         |
|                  | AliExpress 🖪 Booking.com 🗧 RTV EURO AGD 🤅     | Ceneo 🥥 eobuwie 🖺 Facebook 🗅 Folde                                                                                   | 🔮 PKU Sklep - PKUSK.     | . 🔮 Zamówienia • PKUS      | 🗅 praca 🗅 film 🎪 Направить обращ 🖪                                                                             | Zestaw mebli kuche 🔺 Zestaw mebli kuche      | 🖸 HagiaSophia Warsz 🗅 parafia 🛛 🔅 |
| -                | ATASAN                                        | 2007/44                                                                                                    | N 1                      | 121.22                     | A CARE CARE                                                                                                    |                                              |                                   |
| 0                |                                               | STRONA GŁÓWNA O NAS                                                                                                  |                          |                            |                                                                                                    |                                              |                                   |
| 0                |                                               | Moje konto Moje adresy                                                                                               |                          |                            |                                                                                                    |                                              |                                   |
|                  |                                               | MOJE ADRESY                                                                                                    |                          |                            |                                                                                                    |                                              |                                   |
| ø                |                                               |                                                                                                    |                          |                            |                                                                                                    |                                              | -                                 |
| $\triangleright$ |                                               | zamówienia w miejscu pracy.                                                                                          | ozliczen i dostaw podcza | s sitadania zantowienia, i | nozesz także obdac inne adresy, co może być użyter                                                             | zzne przy wysynaniu prezentów lub odbieraniu |                                   |
| $\odot$          |                                               | Upewnij się, że są aktualne gdyby uległy zmian                                                                       | e.                       |                            |                                                                                                    |                                              |                                   |
| 0                |                                               |                                                                                                    |                          |                            |                                                                                                    |                                              |                                   |
| ٩                |                                               | ADRES DOSTAWY                                                                                                    |                          |                            | FAKTURA                                                                                                    |                                              |                                   |
| ♥                |                                               | Tomasz<br>Kwalkovski<br>Conlatova 1<br>02-157 Warszawa<br>Polska<br>+4825145542568<br>Udatualnij <b>&gt;</b> Usuń sr |                          |                            | Tomasz<br>Kwistkowski<br>2wki i Wigury 5<br>02-173 Watrzawa<br>Polska<br>+4825145642568<br>Uektualnij > Usuń x |                                              |                                   |
|                  |                                               | Dodaj nowy adres >                                                                                                   | główna                   |                            |                                                                                                    |                                              | _                                 |
|                  |                                               | Newsletter Wpisz swój e-mail                                                                                         | Ø                        |                            |                                                                                                    | Bądź na bieżąco 🥤                            | O                                 |

Możemy teraz przejść do dokonywania zakupów klikając w przycisk "< Strona główna" Przy następnej wizycie pierwszą czynnością jaką powinniśmy zrobić jest zalogowanie się poprzez przyciśniecie przycisku

## LOGOWANIE/REJESTRACJA

Otworzy się znane nam już okno rejestracji/logowania

| G                | Klerci > Informacje na te:: X 🙎 Loppwarie - RUSKLEP X 🖤 Pocta - Najłępsza Poceta - X   +                                                                                                    | ×  |
|------------------|----------------------------------------------------------------------------------------------------|----|
|                  | < > C 88   🖨 plustdep.pl//sdep.pl//sdep.pl/sdep.pl//sdep.pl//sdep.pl//sdep.pl//sdep.pl//sdep.pl//sdep | ÷  |
| Π.               | 📓 AlExpress 🚺 Booking.com 🥫 RTV EURO Ado 💽 Cence 🗣 echunie 🍃 Facebook 🗅 Folder 🍷 PRU Skep - PRUSKL 👱 Zambaienia + PRUS. 🗅 paras 🗅 film 👷 Harpasons ofipau,. 📓 Zettaw melhi kuche. 🚨 Zettaw melhi kuche.                                                                                                    |    |
|                  |                                                                                                    | î  |
| 0                | telemingen zur Klaun z Alten z Alten zu maksynakty vynarta katerna. Od bisloge melick de je meksynakte i i Deleholo 2003 bli 12 delehole 2004 z Vicystek produkty v katych repalvovalach i 💕 💋 🖉 🖉 🖉 🖉                                                                                                    |    |
| ٥                |                                                                                                    |    |
| 0                |                                                                                                    | 1  |
| -                | pku/skiep.pl szałaj Q 🗮 Koszyk (puny)                                                                                                    | 1  |
| 0                |                                                                                                    |    |
| $\triangleright$ | STRONA GLÓWNA O NAS KONTAKT INFORMACJE LOGOWANIE/REJESTRACJA                                                                                                    | 1  |
| $\odot$          |                                                                                                    |    |
| 0                | 46 Uvercytotianate                                                                                                    | l  |
| ø                | UWIERZYTELNIANIE                                                                                                    | l  |
| -                |                                                                                                    |    |
| $\bigcirc$       |                                                                                                    |    |
|                  | STWÓRZ KONTO JUŻ ZAREJESTROWANY?                                                                                                    | I  |
|                  | Podaj svoj ades e mail aby uterczyć konto Adres e mail                                                                                                    |    |
|                  | Adres e-mail tomasz kviatkovsk800@wp pl                                                                                                    |    |
|                  | Hasto                                                                                                    |    |
|                  |                                                                                                    |    |
|                  | Nie gamietasz hasia?                                                                                                    |    |
|                  | 🔒 Zaloguj się                                                                                                    |    |
|                  |                                                                                                    |    |
|                  |                                                                                                    | d. |
|                  | Newsletter Wpiezwoj e mai 📀 Bądź na bieżąco 🕇                                                                                                    |    |
|                  |                                                                                                    |    |
|                  | Kategorie Informacja Moje konto Informacja o sklepie                                                                                                    | ~  |

Wpisujemy w pola Adres e-mail i hasło odpowiednie dane i klikamy w zielony przycisk "Zaloguj się"

| C       | 💆 Zamówienia • PRUSKLEP X 💆 Zamówienia • PRUSKLEP X 💆 Moje Konto - PRUSKLEP X 💆 Glop Odebrane - WP Poc:: X 🕇                                                                                                    | ۹ _ ۵ ×                           |
|---------|----------------------------------------------------------------------------------------------------|-----------------------------------|
|         | C 88 e pkusklep.p//sklep/p//moje-konto                                                                                                    | @ ♥ ▷ ♡ ± ≡                       |
|         | 💆 AllEspres 🚺 Booking.com 🥫 KTV EURO AGD 🔞 Cence 🏶 eobuvie 🚡 Facebook 🗅 Folder 🍷 PKU Sidep - PKUSK. 🝷 Zamówienia + PKUS 🗅 praca 🗅 film 🚖 Harpasuro oбращ 🛋 Zettaw mebli kuche 🛋 Zettaw mebli kuche                                                                                                    | 🗅 HagiaSophia Warsz 🗅 parafia 🛛 🚿 |
|         | 📞 Skontaktoj slo z nami 22 622 71 16 Kontakt z nami 🤒 Polski 💌 Waluta : PLN 💌 Wyłoguj się Tomasz Kwłatkowski                                                                                                    |                                   |
|         | Informajemy, ze 66m x 40m x 40m, to maksymałny wyrate któregu mieści się maksymałnie ść chłebów 200g bib 18 chłebów 200g Worzystkie produkty w dużych opakowaniach<br>zamawiene w webczeć liketi cowodnia którecznegi w anywania zamawienia k dwali które m w wtorz ie z dwalatamenie któretimi "Dirazow za rozważne alamawienia któretimi" zamawiene w zawada i któreti z dwalatamenie zamawienia któretimi "Dirazow za rozważne alamawienia któretimi" zamawiene w zawada i któretimi zamawiene któretimi "Dirazow zawada i któretimi zawada i któretimi zawada i które |                                   |
| 0       |                                                                                                    |                                   |
| 6       |                                                                                                    |                                   |
|         |                                                                                                    |                                   |
| D       |                                                                                                    |                                   |
| D       |                                                                                                    |                                   |
| -       | STRONA GŁOWNA O NAS KONTAKT INFORMACJE ŁOGOWANIE/REJESTRACJA                                                                                                    |                                   |
| $\odot$ |                                                                                                    |                                   |
| 0       | R Moje konto                                                                                                    |                                   |
| ~       | MOLEKONTO                                                                                                    |                                   |
| 181     |                                                                                                    | -                                 |
| 0       | Twoje konto. Możesz tu zarządzać swołmi danymi personalnymi jak również przegłądać swoje zamówienia.                                                                                                    |                                   |
|         |                                                                                                    |                                   |
|         | ISTORIA I SZCZEGOŁY ZAMOWIEN O MOJE ULUBIONE PRODUKTY                                                                                                    |                                   |
|         |                                                                                                    |                                   |
|         |                                                                                                    |                                   |
|         | MOJE ADRESY                                                                                                    |                                   |
|         |                                                                                                    |                                   |
|         | MOJE INFORMACJE OSOBISTE                                                                                                    |                                   |
|         |                                                                                                    |                                   |
|         |                                                                                                    |                                   |
|         | Strong glowna                                                                                                    |                                   |
|         |                                                                                                    |                                   |
|         | Newsletter <sub>Wpisz owój e</sub> mai 🚯 Bądź na bieżąco 🕇                                                                                                    |                                   |
|         |                                                                                                    |                                   |

Pokaże nam się główne okno naszego konta:

Mamy tu możliwość:

- 1. Przejrzeć historię i szczegóły naszych poprzednich zamówień
- 2. Pokwitowania które otrzymałeś po anulowaniu zamówień.
- 3. Zdefiniowane adresy wraz z możliwością ich modyfikacji i dodawania nowych np. przy czasowej zmianie miejsca zamieszkania (urlop)
- 4. Informacje osobiste w tym możliwość zmiany hasła.
- 5. Zestawienie ulubionych (często wybieranych) produktów
- 6. Powiadomienia mailowe